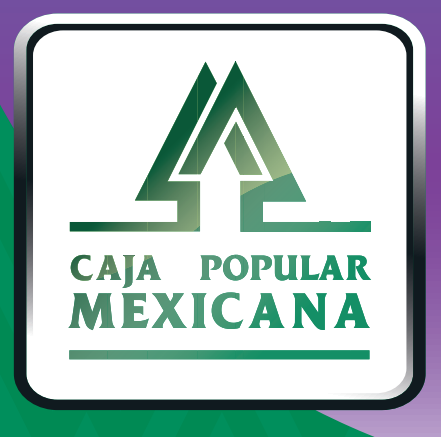

# Guía de Transferencias entre cuentas propias

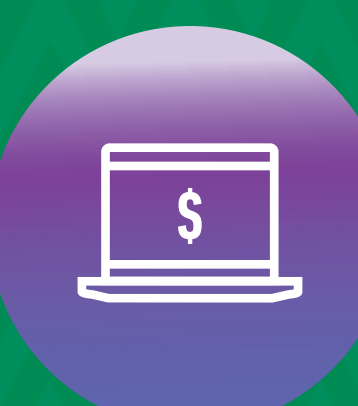

CPM En línea

## ¡Aprende a realizar transferencias en CPM en Línea!

Aquí aprenderemos a realizar transferencias entre tus cuentas

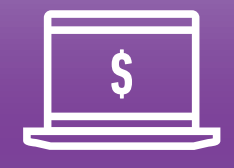

CPM En línea

### ¡Tú mismo puedes hacer transferencias!

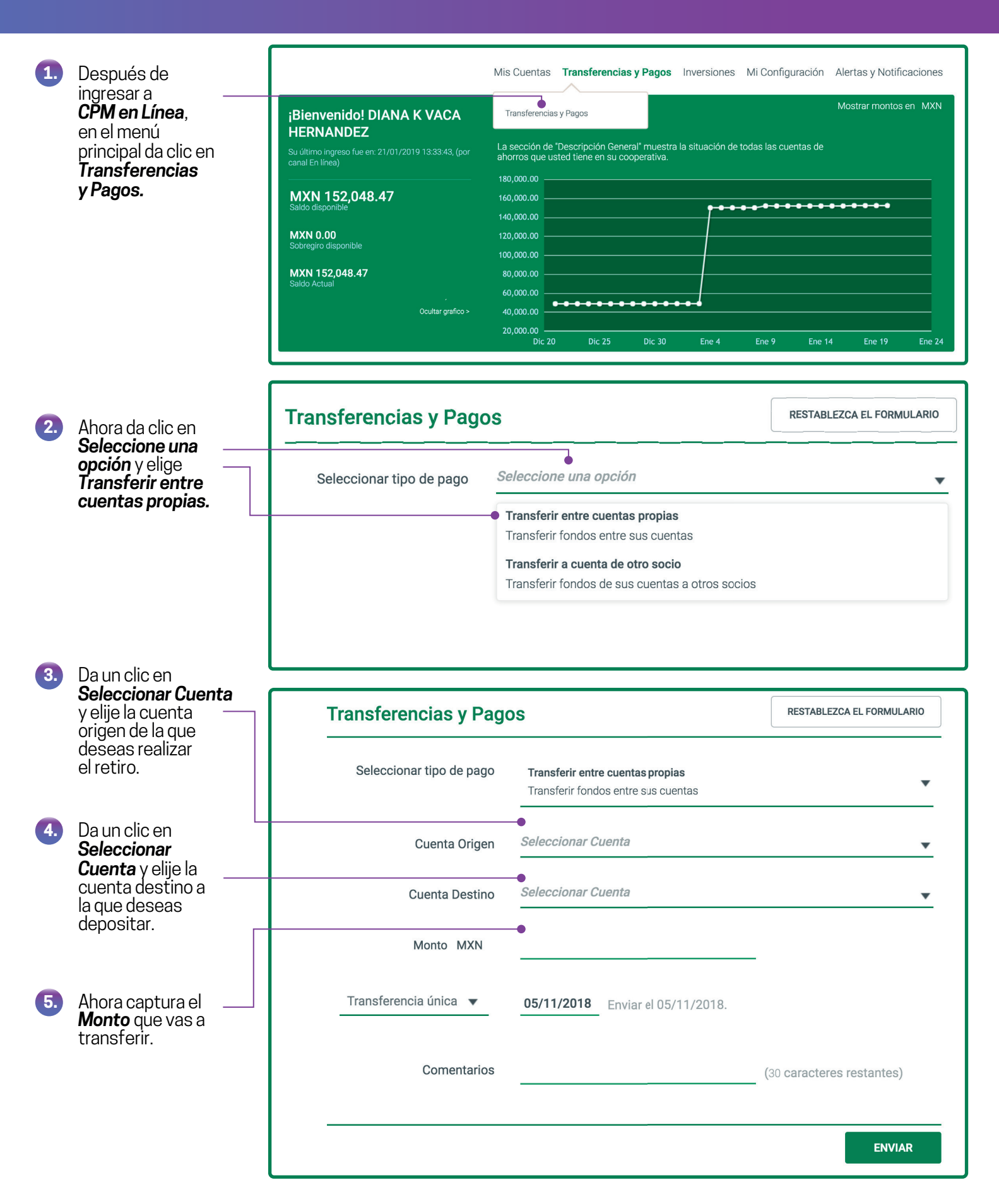

Para realizar transferencias entre cuentas propias, tienes dos opciones:

Transferencia única. Transferencia programada

A continuación te desglosamos cada una de las opciones :

La **Transferencia única** te permite seleccionar la fecha en que deseas realizar la transferencia (puedes seleccionar la fecha actual para que se aplique de manera inmediata o una fecha posterior) y se aplicará por única vez.

| 1  | Da clic y elige la<br>fecha en la que<br>quieres que se<br>realice la<br>transferencia. | Transferencia única 🔻 | 05/11/2018 | Enviar el 05/11/2018. |                           |
|----|-----------------------------------------------------------------------------------------|-----------------------|------------|-----------------------|---------------------------|
| 2. | En <b>Comentarios</b><br>captura una breve<br>descripción de tu<br>transferencia.       | Comentarios           | •          |                       | (30 caracteres restantes) |
| 3. | Da clic en <b>Enviar.</b>                                                               |                       |            |                       | • ENVIAR                  |

**Transferencia programada.** Puedes programar esta transferencia para que se realice en automático con la periodicidad que prefieras bajo las mismas condiciones.

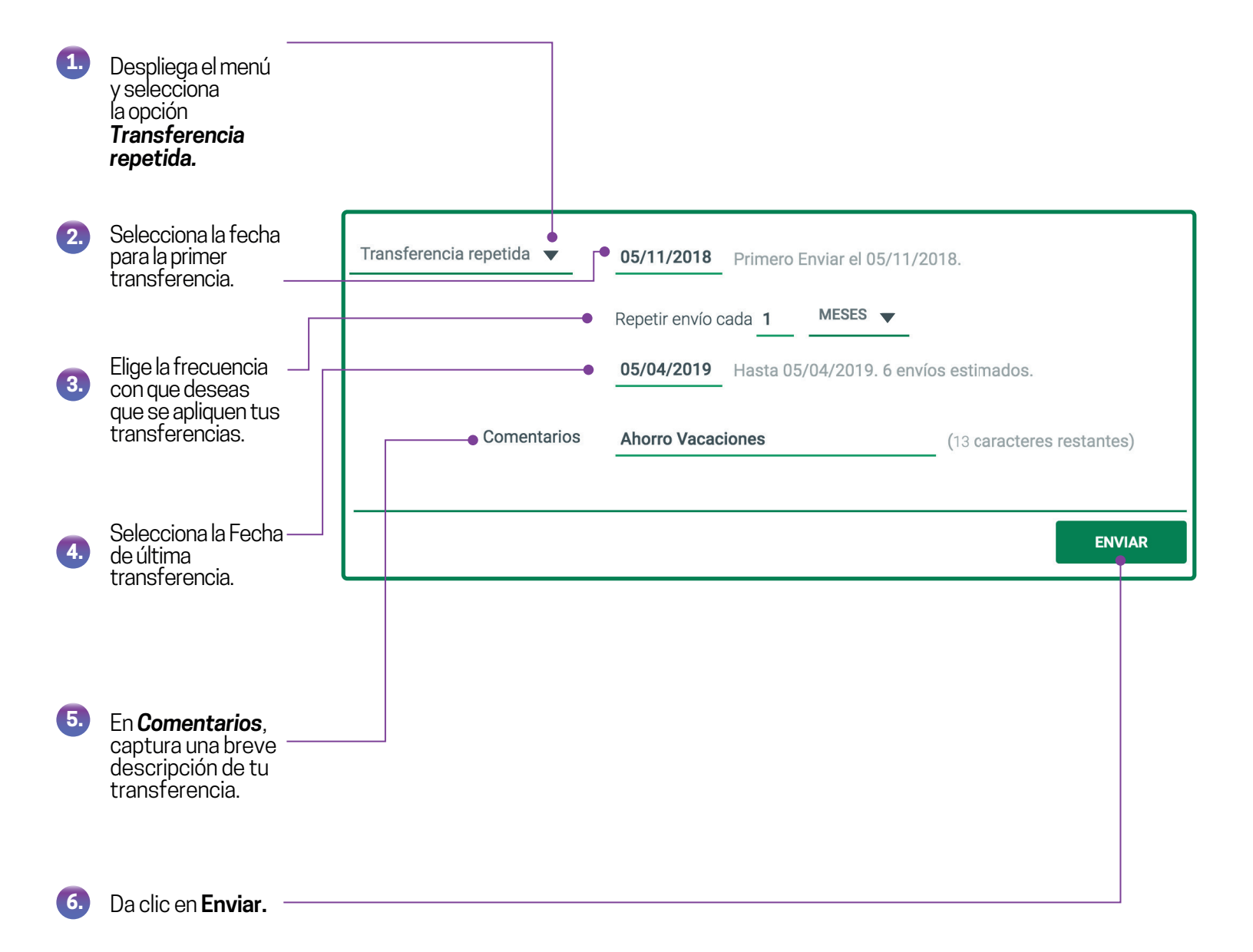

Para finalizar cualquier transferencia entre cuentas propias, es importante seguir estos pasos:

|                                                             | Cuenta de Débito                             |                                      |                    |         |
|-------------------------------------------------------------|----------------------------------------------|--------------------------------------|--------------------|---------|
|                                                             | Cuenta                                       | 40**43                               |                    |         |
|                                                             | Descripción                                  | SERVICUENTA                          |                    |         |
|                                                             | Moneda                                       | MXN                                  |                    |         |
|                                                             | Tercero                                      |                                      |                    |         |
|                                                             | Cuenta                                       | 55****79                             |                    |         |
|                                                             | Descripción                                  | CUENTAMIGA                           |                    |         |
|                                                             | Moneda                                       | MXN                                  |                    |         |
|                                                             | Transferencia                                |                                      |                    |         |
|                                                             | Monto                                        | MXN 250.00                           |                    |         |
|                                                             | Fecha                                        | 29/11/2018                           |                    |         |
|                                                             | Comentarios                                  | Transferencia a Cuentamiga           |                    |         |
| quela                                                       | Advertencias                                 |                                      |                    |         |
| acion de la<br>irencia sea<br>a y da clic<br><b>firmar.</b> | Tome nota que los pagos siguiente día hábil. | que no se reciban en horas hábiles s | erán procesados ha | asta el |
|                                                             |                                              |                                      | CANCELAR           | CONFIRM |

|    |                                                                | Resultado de la transferencia                                                                                                    |
|----|----------------------------------------------------------------|----------------------------------------------------------------------------------------------------|
| 2. | Enseguida te<br>aparecerá el<br>resultado de tu<br>transacción | La transacción se ha completado                                                                                                    |
|    |                                                                | Recibo Electrónico Disponible                                                                                                    |
|    |                                                                | El Recibo Electrónico contiene toda la información sobre sus solicitudes o transacciones enviadas a Caja<br>Popular Mexicana. Usted puede descargarlo o enviárselo por correo para uso futuro y referencia. |
| 3. | Ahora puedes<br>dar clic para<br>consultar tu<br><b>Becibo</b> |                                                                                                    |
|    | electrónico.                                                   | Guardar esta transacción como una plantilla                                                                                                    |
|    |                                                                |                                                                                                    |
|    |                                                                |                                                                                                    |
|    |                                                                | « REGRESAR                                                                                                    |

1.

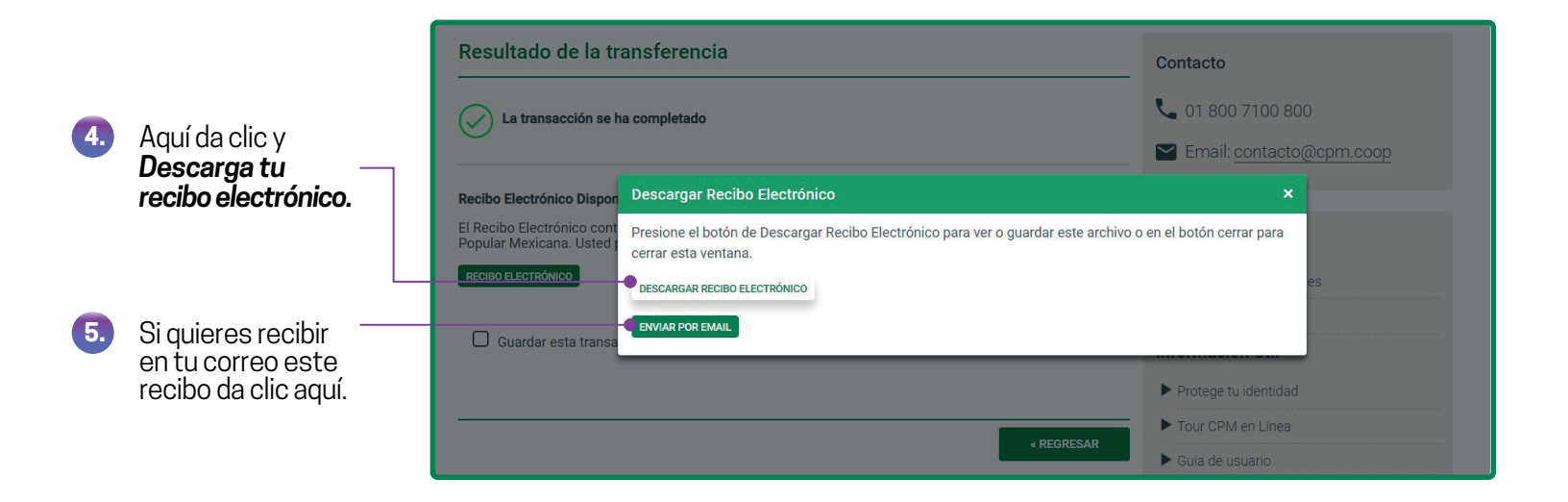

#### Recibo electrónico

| Transferencias er              | tre mis Cuentas Recibo Electrónico |
|--------------------------------|------------------------------------|
| Cuenta Origen                  | 40**43                             |
| Descripción Cuenta Origen      | SERVICUENTA                        |
| ID Titular de Cuenta Origen    | 000009014                          |
| Moneda Cuenta Origen           | MXN                                |
| Fecha de Pago                  | 29/11/18                           |
| Monto de pago                  | 250.00                             |
| Moneda de Pago                 | MXN                                |
| Cuenta Destino                 | 55****79                           |
| Descripción Cuenta del Tercero | CUENTAMIGA                         |
| Comentarios                    | Transferencia a Cuentamiga         |
| Fecha de Transacción           | 29/11/18                           |

Ahora podrás disfrutar de los beneficios de **CPM en Línea** y **CPM Móvil**.

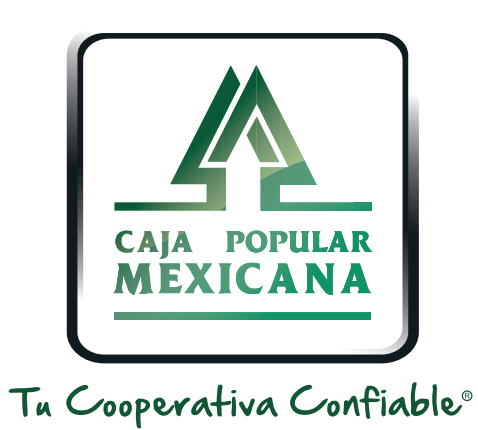

### Lada sin costo 800 710 0800 www.cpm.coop f y >

Consulta términos y condiciones de las plataformas en https://www.cpm.coop/serviciosdigitales/